# Xerox® C230 Renkli Yazıcı Hızlı Başvuru Kılavuzu

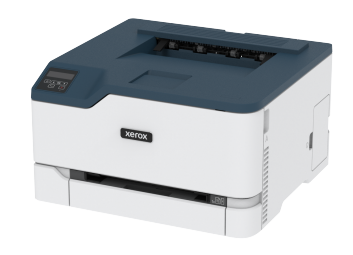

## Yazdır

## Bilgisayardan Yazdırma

Not: Etiketler, kart destesi ve zarflar için belgeyi yazdırmadan önce yazıcıda kağıt boyutunu ve türünü ayarlayın.

- 1. Yazdırmak istediğiniz belgeden Yazdır iletişim kutusunu açın.
- 2. Gerekirse ayarları düzenleyin.
- 3. Belgeyi yazdırın.

## Mobil Aygıttan Yazdırma

### Mopria<sup>™</sup> Print Service Kullanarak Mobil Cihazdan

#### Yazdırma

Not: Bu özellik yalnızca bazı yazıcı modellerinde bulunur.

Mopria™ Print Service, AndroidTM 10,0 veya üzeri sürüm kullanan mobil cihazlar için bir mobil yazdırma çözümüdür. Herhangi bir Mopria onaylı yazıcıyla yazdırma yapmanızı sağlar.

Not: Mopria Print Service uygulamasını Google Play™ mağazasından indirdiğinizden ve mobil cihazda etkinleştirdiğinizden emin olun.

- 1. Android mobil cihazınızdan uyumlu bir uygulama başlatın veya dosya yöneticinizden bir belge seçin.
- 2. Yazdır öğelerini tıklayın.
- 3. Bir yazıcı seçin ve ardından gerekirse ayarları uygulayın.

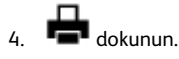

### AirPrint Kullanarak Mobil Aygıttan Yazdırma®

Not: Bu özellik yalnızca bazı yazıcı modellerinde bulunur.

AirPrint yazılım özelliği, Apple aygıtınızdan doğrudan AirPrint onaylı bir yazıcıya yazdırma yapmanızı sağlayan bir mobil yazdırma çözümüdür.

- Apple aygıtının ve yazıcının aynı ağa bağlı olduğundan emin olun.
  Ağda birden fazla kablosuz hub varsa her iki aygıtın da aynı alt ağa bağlı olduğundan emin olun.
- Bu uygulama yalnızca bazı Apple aygıtları tarafından desteklenir.
- 1. Mobil aygıtınızda dosya yöneticinizden bir belge seçin veya uyumlu bir uygulama başlatın.

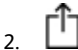

- > Yazdır öğelerini tıklayın.
- 3. Bir yazıcı seçin ve ardından gerekirse ayarları uygulayın.
- 4. Belgeyi yazdırın.

### Wi-Fi Direct Kullanarak Bir Mobil Aygıttan Yazdırma®

Not: Bu özellik yalnızca bazı yazıcı modellerinde bulunur.

Wi-Fi Direct tüm Wi-Fi Direct özellikli yazıcılarla yazdırma işlemi gerçekleştirmenizi sağlayan bir yazdırma hizmetidir.

Not: Mobil aygıtınızın yazıcı kablosuz ağına bağlı olduğundan emin olun. Daha fazla bilgi için bkz. Yazıcıya Mobil Aygıt Bağlama.

- 1. Mobil aygıtınızdan uyumlu bir uygulama başlatın veya dosya yöneticinizden bir belge seçin.
- 2. Mobil aygıtınıza bağlı olarak aşağıdakilerden birini gerçekleştirin:
  - Yazdır öğelerini tıklayın.

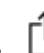

- Yazdır öğelerini tıklayın.
- Yazdır öğelerini tıklayın.
- 3. Bir yazıcı seçin ve ardından gerekirse ayarları uygulayın.
- 4. Belgeyi yazdırın.

# Yazıcı Bakımı

## Yazdırma Kartuşu Değiştirme

- Not: Kaset uzatılmışsa bir kartuş yerleştirmeden önce kaseti çıkarın.
- 1. Ön kapağı açın ve ardından sıkıca bastırın.

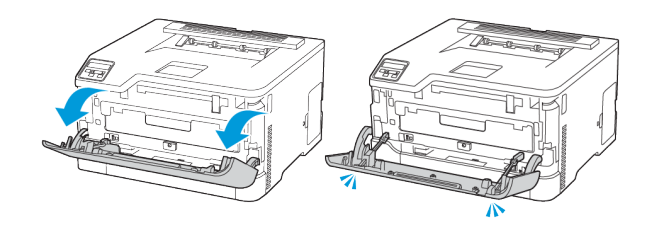

#### 2. Yazdırma kartuşu kasetini çıkarın.

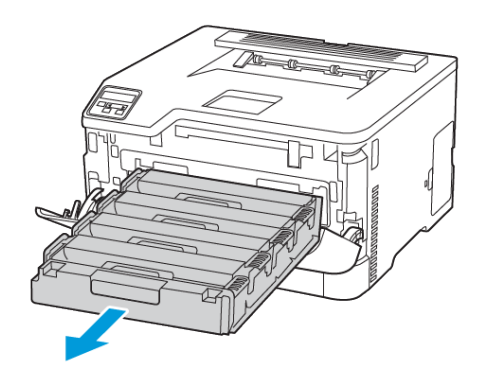

#### 3. Kullanılmış yazdırma kartuşunu çıkarın.

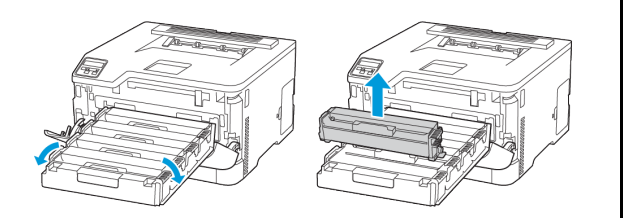

4. Yeni yazdırma kartuşunu ambalajından çıkarın.

Uyarı—Olası Hasar: Yazdırma kartuşunun alt kısmını doğrudan ışığa maruz bırakmayın. Uzun süreli ışığa maruz kalması, yazdırma kalitesi sorunlarına neden olabilir.

Uyarı—Olası Hasar: Yazdırma kartuşunun alt kısmına dokunmayın. Dok unmanız gelecekteki yazdırma işlerinin kalitesini etkileyebilir.

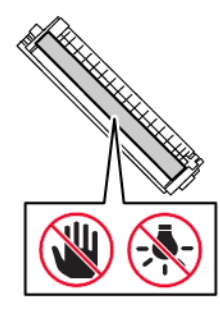

5. Yeni yazdırma kartuşunu takın.

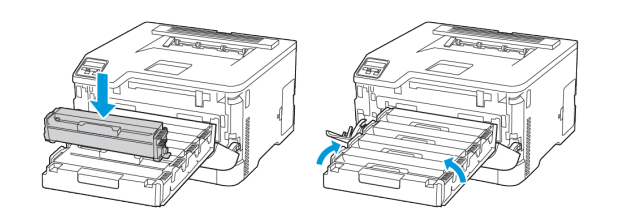

6. Yazdırma kartuşu kasetini yerleştirin ve ardından kapağı kapatın.

## Atık Toner Şişesini Değiştirme

1. Kullanılmış atık toner şişesini çıkarın.

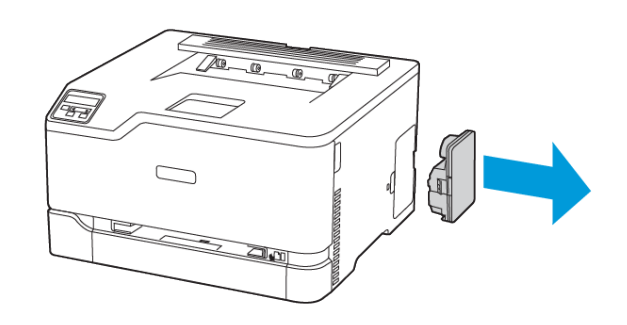

- Not: Tonerin dökülmesini önlemek için şişeyi dik konumda verlestirin.
- 2. Yeni atık toner şişesini paketinden çıkarın.
- 3. Yeni atık toner şişesini takın.

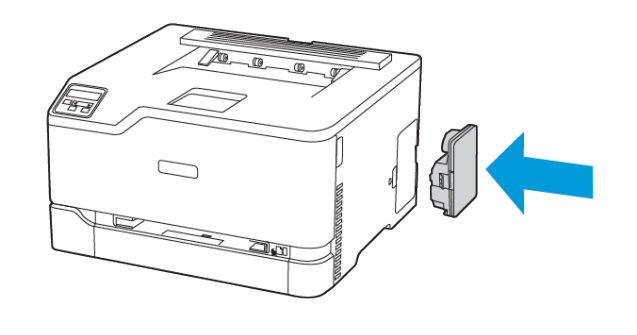

## Tepsiyi Yükleme

İKAZ—TAKILMA TEHLİKESİ: Ekipmanın arızalanma riskini azaltmak için kaseti ihtiyaç duyulana kadar kapalı tutun.

1. Tepsiyi çıkarın.

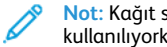

Not: Kağıt sıkışmalarını önlemek için kaseti yazıcı kullanılıyorken çıkarmayın.

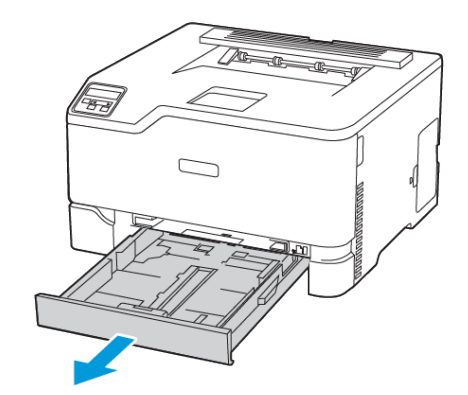

2. Kağıt kenarlarını yüklemeden önce esnetin, havalandırın ve hizalayın..

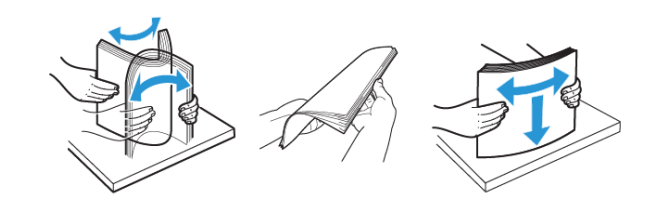

- 3. Kağıt yığınını yazdırılacak yüzü yukarı gelecek şekilde yükleyin.
  - Tek taraflı yazdırma işlemi için antetli kağıtları başlık kısmı kasetin arka tarafına gelecek ve yukarı dönük şekilde yerleştirin.
  - Çift taraflı yazdırma işlemi için antetli kağıtları başlık kısmı kasetin ön tarafına gelecek ve yukarı dönük şekilde yerleştirin.
  - Kağıdı tepsiye kaydırarak yerleştirmeyin.

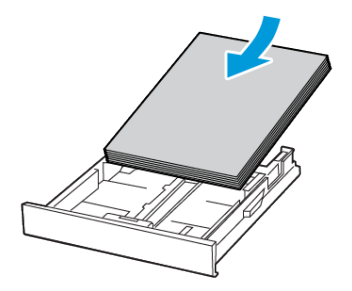

 Kağıt sıkışmasını önlemek amacıyla, yığın yüksekliğinin maksimum kağıt doldurma göstergelerinin altında olduğundan emin olun.

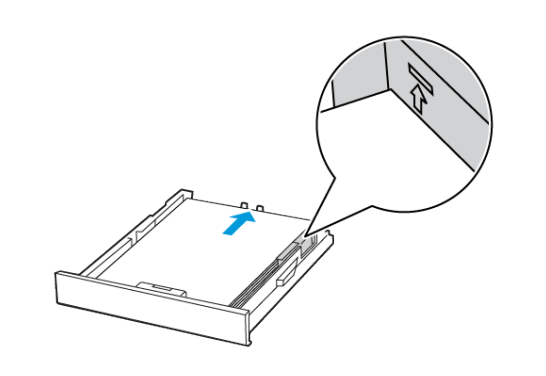

5. Kılavuzu, yüklediğiniz kağıtların boyutuyla eşleşecek şekilde ayarlayın.

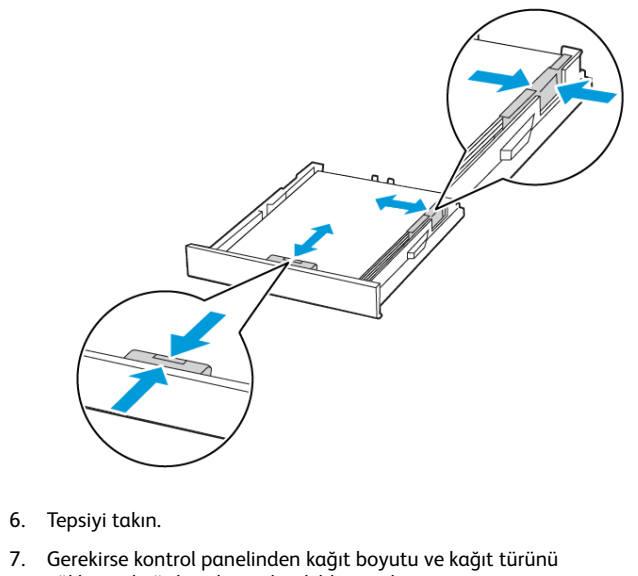

- Manuel Besleyiciyi Yükleme
- 1. Kılavuzu, yüklediğiniz kağıtların boyutuyla eşleşecek şekilde ayarlayın.

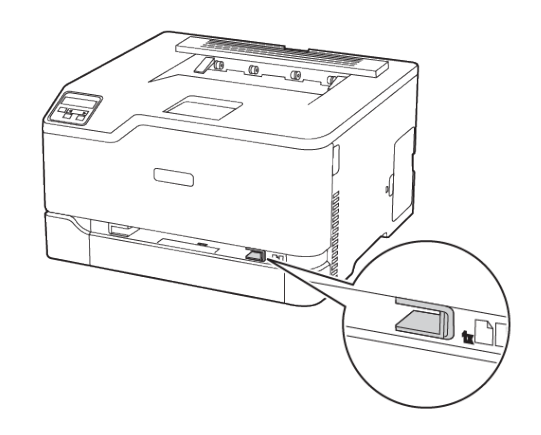

- Gerekirse kontrol panelinden kağıt boyutu ve kağıt türünü yüklenen kağıtla eşleşecek şekilde ayarlayın.

- 2. Bir adet kağıdı, yazdırılacak yüzü yukarı bakacak şekilde yükleyin.
  - Tek taraflı yazdırma için antetli kağıdı, yazdırılacak yüzü yukarı bakacak ve üst kenarı yazıcıya önce girecek şekilde yükleyin.

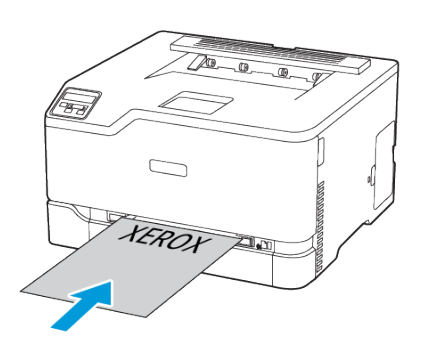

 Çift taraflı yazdırma için antetli kağıdı, yazdırılacak yüzü aşağı bakacak ve üst kenarı yazıcıya en son girecek şekilde yükleyin.

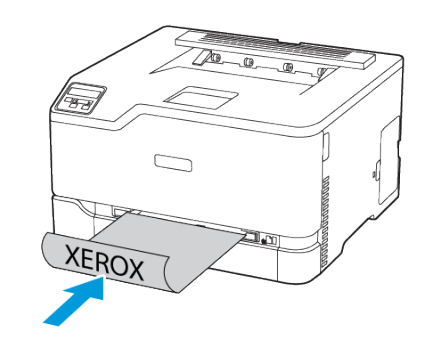

 Zarfı kapak tarafı aşağıya bakacak ve kağıt kılavuzunun sağ tarafına yaslanacak şekilde yükleyin.

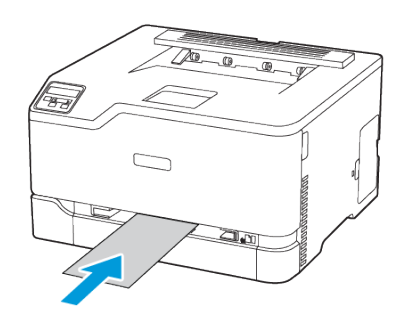

- 3. Ön kenarı içeri doğru çekilene dek kağıdı besleyin.
  - Kağıt sıkışmalarını önlemek için kağıdı manuel besleyici içine zorla itmeyin.
  - Başka bir yaprak yüklemeden önce ekranda bir mesaj görüntülenmesini bekleyin.

## Kağıt Boyutunu ve Türünü Ayarlama

 Kontrol panelinden Ayarlar > Kağıt Kaseti > Yapılandırma > Kağıt Boyutu/Türü öğelerini seçin ve ardından bir kağıt kaynağı seçin.

Dokunmatik olmayan ekrana sahip yazıcı modellerinde ayarlarda

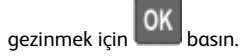

2. Kağıt boyutunu ve türünü ayarlayın.

### Ciahz Yazılımı Güncelleme

Bazı uygulamaların düzgün şekilde çalışması için minimum cihaz bellenimi seviyesi gerekmektedir.

Cihaz belleniminin güncellenmesi hakkında daha fazla bilgi almak için temsilcinizle iletişime geçin.

- 1. Bir web tarayıcısı açın ve adres alanına yazıcının IP adresini yazın.
  - Yazıcının IP adresini yazıcı ana ekranında görüntüleyin. IP adresleri, 123.123.123 gibi nokta işareti ile ayrılan dört rakam dizisinden oluşur.
  - Bir proxy sunucu kullanıyorsanız web sayfasının doğru yüklenmesi için bir süreliğine sunucuyu devre dışı bırakın.
- 2. Ayarlar > Aygıt > Aygıt Yazılımını Güncelle öğelerini tıklayın.
- 3. Aşağıdakilerden birini yapın:
  - Güncellemeleri kontrol et > Kabul ediyorum, güncellemeyi başlat öğelerini tıklayın.
  - Flaş dosyasını yükleyin.
    - 1. Flash dosyasını bulun.
    - 2. Yükle > Başlat öğelerini tıklayın.

### Wi-Fi Direct'i Yapılandırma

Wi-Fi Direct bir erişim noktası (kablosuz modem) kullanılmaksızın kablosuz aygıtların doğrudan Wi-Fi Direct etkin bir yazıcıya bağlanmasına izin veren Wi-Fi tabanlı bir bire bir teknolojidir.

 Kontrol panelinden Ayarlar > Ağ/Bağlantı Noktaları > Wi-Fi Direct öğelerini seçin.
 Dokunmatik olmayan ekrana sahip yazıcı modellerinde ayarlarda aezinmek icin Tamam düğmesine basın.

- 2. Ayarları yapılandırın.
  - Wi-Fi Direct'i Etkinleştir: Yazıcının kendi Wi-Fi Direct ağını yayınlamasını etkinleştirir.
  - Wi-Fi Direct Adı: Wi-Fi Direct Adı ağı için bir ad atar.
  - Wi-Fi Direct Parolası: Bire bir bağlantı kullanılırken kablosuz güvenliğin sağlanması için bir parola atar.
  - Ayarlar Sayfasında Parolayı Göster: Ağ Ayarları Sayfasında parolayı gösterir.
  - Push Düğmesi İsteklerini Otomatik Kabul Et: Yazıcının bağlantı taleplerini otomatik kabul etmesini sağlar.
  - Not: Push düğmesi taleplerinin otomatik olarak kabul edilmesi güvenli değildir.
  - Varsayılan olarak Wi-Fi Direct ağ parolası, yazıcı ekranında görünmez. Parolayı göstermek için parola göstermek simgesini etkinleştirin. Kontrol panelinden Ayarlar > Güvenlik > Muhtelif > Parolayı Etkinleştir/PIN'i Göster öğelerini seçin.
  - Wi-Fi Direct ağının parolasını yazıcı ekranında görüntülemeden öğrenmek için kontrol panelinden Ayarlar > Raporlar > Ağ > Ağ Kurulum Sayfası" öğelerini seçin.

### Yazıcıya Mobil Aygıt Bağlama

Mobil aygıtınızı bağlamadan önce Wi-Fi Direct'ın yapılandırıldığından emin olun. Daha fazla bilgi için bkz. Wi-Fi Direct'i Yapılandırma.

#### Wi-Fi Direct Kullanarak Bağlanma

Not: Bu talimatlar sadece Android mobil cihazları için geçerlidir.

- 1. Mobil cihazdan ayarlar menüsüne gidin.
- 2. Wi-Fi'yi etkinleştirin ve ardından Wi-Fi Direct öğesine dokunun.
- 3. Yazıcı Wi-Fi Direct adını seçin.
- 4. Yazıcı kontrol panelinde bağlantıyı onaylayın.

#### Wi-Fi Kullanarak Bağlanma

- 1. Mobil cihazdan ayarlar menüsüne gidin.
- 2. Wi-Fi öğesine dokunun ve ardından yazıcı Wi-Fi Direct adını seçin.
  - Not: Wi-Fi Direct adından önce DIRECT-xy dizesi eklenir, burada x ve y iki rastgele karakterlerdir.
- 3. Wi-Fi Direct parolasını girin.

## Yazıcıyı bir Wi-Fi Ağına Bağlama

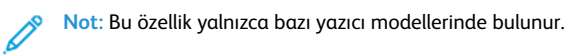

Başlamadan önce şunlardan emin olun:

 Etkin BağdaştırıcıOtomatik olarak ayarlanır. Kontrol panelinden Ayarlar > Ağ/Bağlantı Noktaları > Ağa Genel Bakış > Etkin Adaptör öğelerini seçin.

Dokunmatik olmayan ekrana sahip yazıcı modellerinde ayarlarda gezinmek için **Tamam** düğmesine basın.

• Ethernet kablosu yazıcıya bağlı değildir.

#### Yazıcıdaki Kablosuz Kurulum Sihirbazını Kullanma

- Bu talimatlar sadece bazı yazıcı modelleri için geçerlidir.
- Sihirbazı kullanmadan önce yazıcı cihaz yazılımının güncel olduğundan emin olun.
- 1. Ana ekrandan **Wi-Fi** simgesine ve ardından **Şimdi kur** öğesine dokunun.
- 2. Bir Wi-Fi ağı seçin ve ardından ağ parolasını girin.
- 3. Bitti öğesine dokunun.

#### Yazıcı Kontrol Panelini Kullanma

- Kontrol panelinden Ayarlar > Ağ/Bağlantı Noktaları > Kablosuz
  > Yazıcı Paneli Üzerinden Kurulum öğelerini seçin. Dokunmatik olmayan ekrana sahip yazıcı modellerinde ayarlarda gezinmek için Tamam düğmesine basın.
- Bir Wi-Fi ağı seçin ve ardından ağ parolasını girin. Wi-Fi ağı özellikli yazıcı modellerinde, ilk kurulum sırasında kurulum için bir Wi-Fi ağı istemi görüntülenir.

## Sıkışmaları Giderme

### Sıkışmaları Önleme

#### Kağıdın Düzgün Şekilde Yerleştirilmesi

• Kağıdın tepsiye düz şekilde yerleştirildiğinden emin olun.

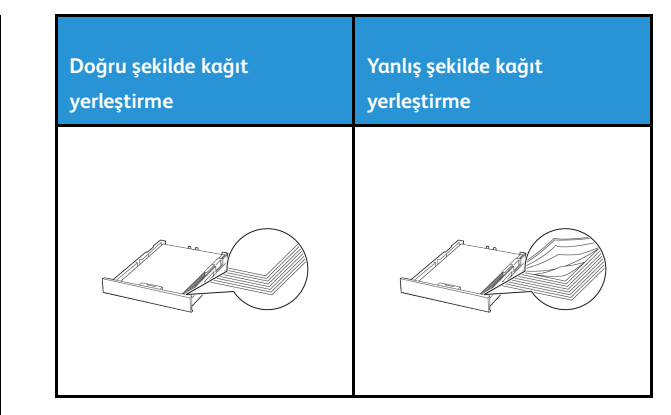

- Yazıcı yazdırırken tepsi yükleme veya çıkarma işlemi yapmayın.
- Çok fazla kağıt yüklemeyin. Yığın yüksekliğinin maksimum kağıt doldurma göstergesinin aşağısında olduğundan emin olun.
- Kağıdı tepsiye kaydırarak yerleştirmeyin. Kağıdı şekilde gösterildiği gibi yükleyin.

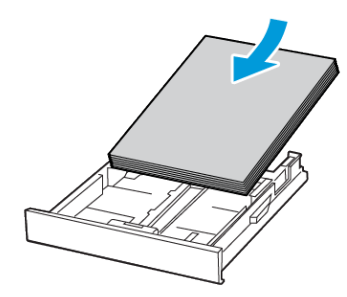

- Kağıt kılavuzlarının doğru şekilde konumlandığından ve kağıt ya da zarfları çok sıkmadığından emin olun.
- Kağıt yükledikten sonra tepsiyi sonuna kadar yazıcıya itin.

### Önerilen Kağıdı Kullanın

- Yalnızca önerilen kağıt veya özel ortamları kullanın.
- Buruşmuş, kırışmış, nemli, kıvrılmış veya bükülmüş kağıt yüklemeyin.
- Kağıt kenarlarını yüklemeden önce esnetin, havalandırın ve hizalayın.

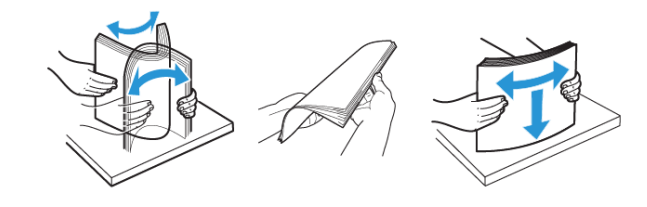

- Kesilmiş veya elle koparılmış kağıt kullanmayın.
- Aynı tepside farklı boyut, ağırlık veya türde kağıt kullanmayın.
- Bilgisayar veya yazıcı kontrol panelindeki kağıt boyutunun ve türünün doğru ayarlandığından emin olun.
- Kağıdı üreticinin önerilerine uygun şekilde saklayın.

## Sıkışma Konumlarını Belirleme

- Sıkışma Yardımı ayarı Açık olarak ayarlandığındayazıcı, sıkışma giderildikten sonra boş ya da kısmen yazdırılmış sayfaları boşaltmaya çalışır. Yazdırdığınız çıktıda boş sayfalar olup olmadığını kontrol edin.
- Sıkışma Giderme ayarı Açık veya Otomatik olarak ayarlandığında yazıcı, sıkışan sayfaları yeniden yazdırır.

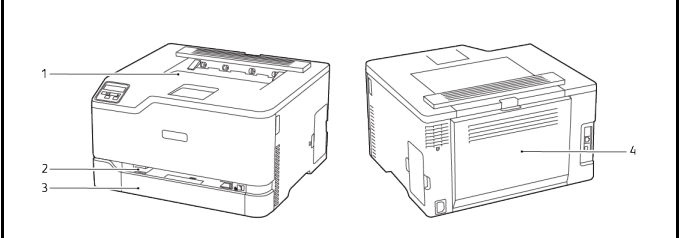

1. Standart çıktı kaseti3. Standart kaset2. Manuel besleyici4. Kapak B

## Standart Kasette Kağıt Sıkışması

1. B kapağını açın.

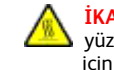

İKAZ—SICAK YÜZEY: Yazıcının içi sıcak olabilir. Sıcak yüzeylerin neden olabileceği bir yaralanma riskini azaltmak için dokunmadan önce yüzeyin soğumasını bekleyin.

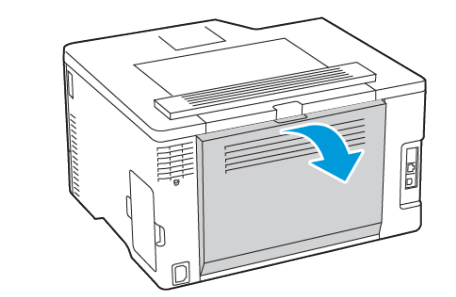

- 2. Sıkışan kağıdı çıkartın.
  - Not: Tüm kağıt parçalarının çıkarıldığından emin olun.

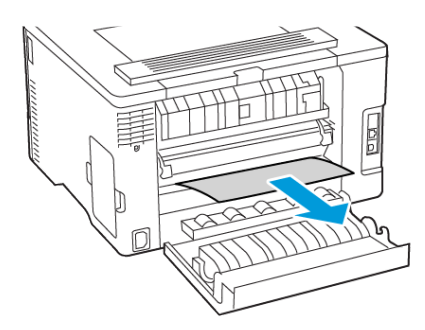

- 3. Kapağı kapatın.
- 4. Kaseti ve manuel besleyiciyi çıkarın.

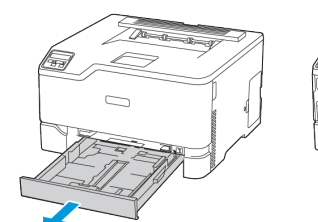

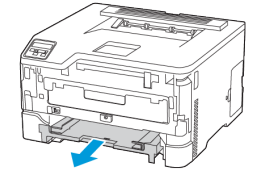

5. Sıkışan kağıdı çıkartın.

Not: Tüm kağıt parçalarının çıkarıldığından emin olun.

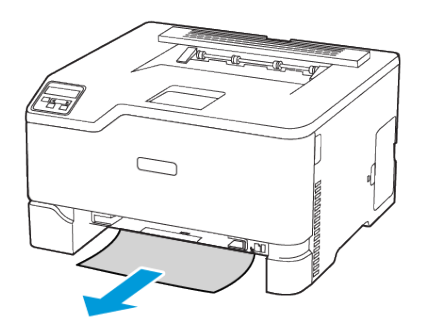

6. Manuel besleyiciyi ve kaseti yerleştirin.

## İsteğe Bağlı Tepside Kağıt Sıkışması

1. B kapağını açın.

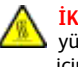

İKAZ—SICAK YÜZEY: Yazıcının içi sıcak olabilir. Sıcak yüzeylerin neden olabileceği bir yaralanma riskini azaltmak için dokunmadan önce yüzeyin soğumasını bekleyin.

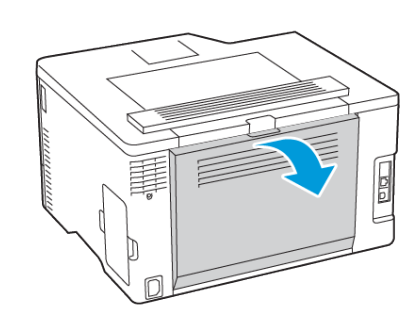

2. Sıkışan kağıdı çıkartın.

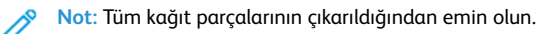

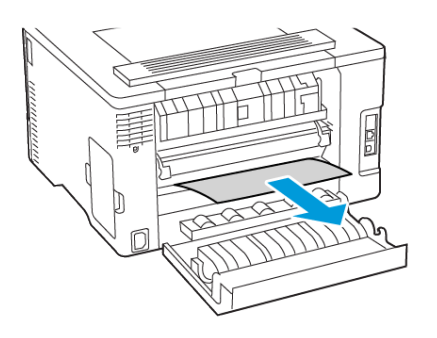

- 3. Kapağı kapatın.
- 4. E kapağını açın.

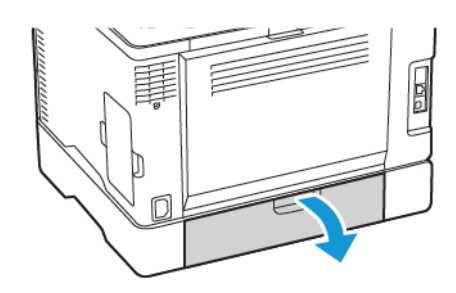

5. Sıkışan kağıdı çıkartın.

Not: Tüm kağıt parçalarının çıkarıldığından emin olun.

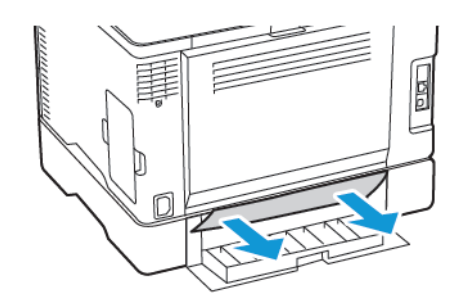

- 6. Kapağı kapatın.
- 7. İsteğe bağlı tepsiyi çıkarın.

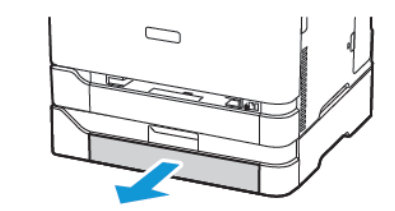

8. Sıkışan kağıdı çıkartın.

Not: Tüm kağıt parçalarının çıkarıldığından emin olun.

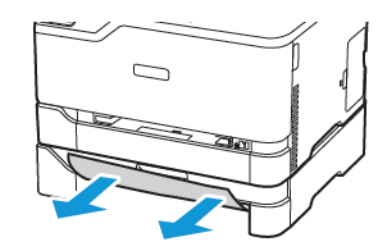

9. Tepsiyi takın.

# Standart Çıktı Kasetinde Kağıt Sıkışması

Sıkışan kağıdı çıkartın.

Not: Tüm kağıt parçalarının çıkarıldığından emin olun.

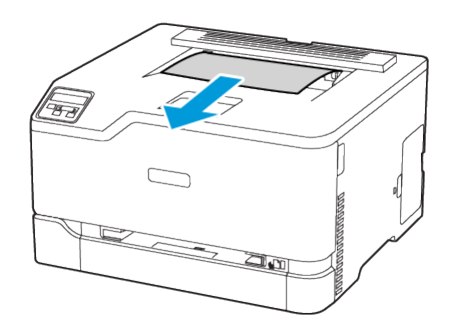

## Manuel Besleyicide Kağıt Sıkışması

1. Kaseti ve manuel besleyiciyi çıkarın.

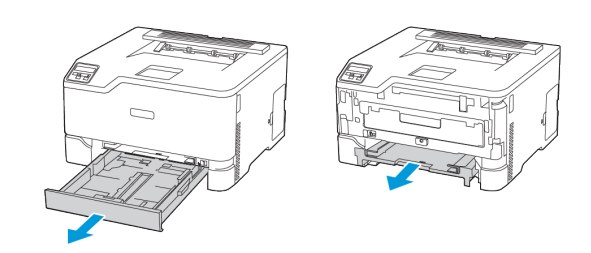

2. Sıkışan kağıdı çıkartın.

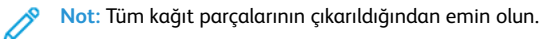

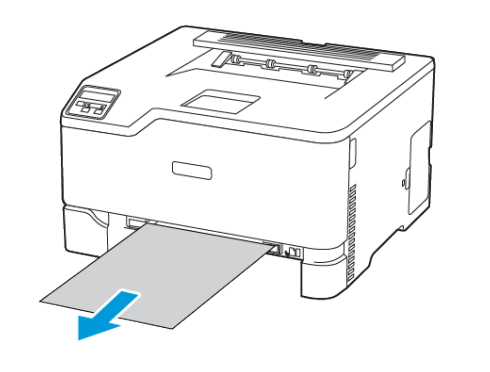

3. Manuel besleyiciyi ve kaseti yerleştirin.

## B Kapağında Kağıt Sıkışması

1. B kapağını açın.

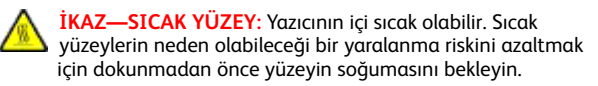

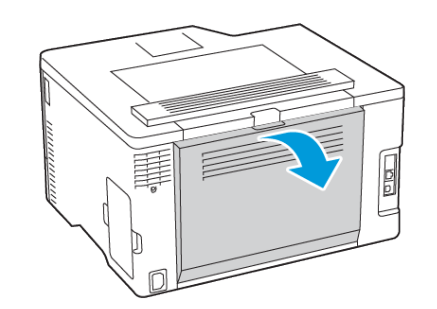

2. Aşağıdaki alanlardaki sıkışan kağıdı çıkarın:

Not: Tüm kağıt parçalarının çıkarıldığından emin olun.

• Kaynaştırıcı alanı

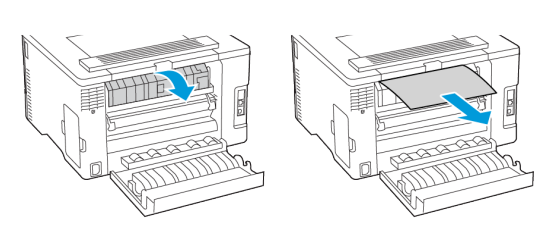

• Kaynaştırıcı alanının altı

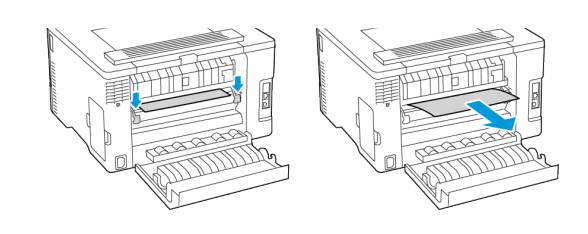

• Çift taraflı ünite

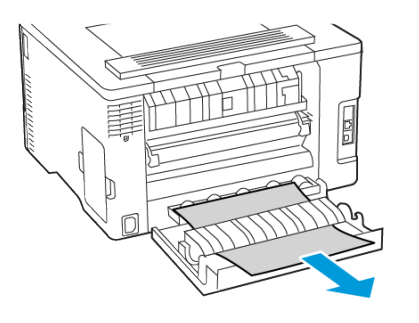

3. Kapağı kapatın.

© 2021 Xerox Corporation. Tüm hakları saklıdır. Xerox®, Xerox Corporation şirketinin Amerika Birleşik Devletleri'ndeki ve diğer ülkelerdeki bir ticari markasıdır.

Apple<sup>®</sup>, iPad<sup>®</sup>, iPod<sup>®</sup>, iPod<sup>®</sup>, iPod touch<sup>®</sup>, AirPrint<sup>®</sup> ve the AirPrint Logo<sup>®</sup>, Apple Inc. şirketinin Amerika Birleşik Devletleri'ndeki ve diğer ülkelerdeki ticari markaları veya tescilli ticari markalarıdır. Google Cloud Print<sup>™</sup> web yazdırma hizmeti, Gmail<sup>™</sup> webmail hizmeti ve Android<sup>™</sup> mobil teknoloji platformu, Google, Inc. şirketinin ticari markalarıdır. Microsoft<sup>®</sup>, Windows Vista<sup>®</sup>, Windows<sup>®</sup>, Windows Server<sup>®</sup> ve OneDrive<sup>®</sup>, Microsoft Corporation şirketinin Amerika Birleşik Devletleri'ndeki ve diğer ülkelerdeki tescilli ticari markalarıdır. Mopria, Mopria Alliance'ın bir ticari markasıdır. Wi-Fi SERTİFİKALI Wi-Fi Direct<sup>®</sup>, Wi-Fi Alliance'ın bir ticari markasıdır. Diğer tüm ticari markalar kendi sahiplerine aittir. 702P08609

BR32747

607E39340

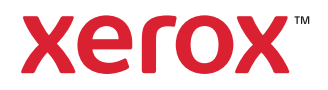